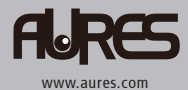

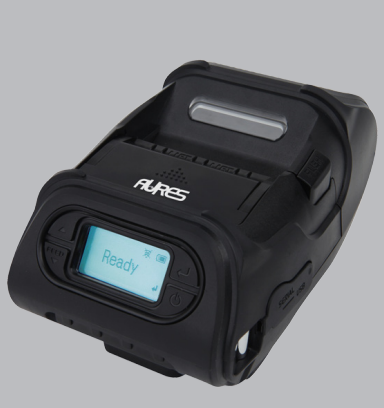

MOBILE PRINTER MODEL : SLP 580 Wi-Fi & Bluetooth

SLP 580 Rev. A 08/18

All specifications are subject to change without notice

This device complies with part 15 of the FCC Rules. Operation is subject to the following two conditions. 1) This device may not cause harmful interference, and 2) This device must accept any interference received, including interference that may cause undesired operation.

#### Aures USA

Jeff Burroughs 15042 Parkway Loop, Building D, Tustin, CA 92780 | USA +714.669.3111

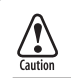

RISK OF EXPLOSION IF BATTERY IS REPLACED BY AN INCORRECTLY TYPE. DISPOSE OF USED BATTERY ACCORDING TO THE LOCAL DISPOSAL INSTRUCTIONS.

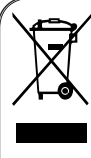

Disposal of Old Electrical&Electronic Equipment(Applicable in the European Union and other European countries with separate collection systems)

This symbol on the product or on its packaging indicates that this product shall not be treated as household waste.

Instead it shall be handed over to the applicable collection point for the recycling of electrical and electronics equipment. For more detailed information about recycling of this product, please contact your local city office, your household waste disposal service or the shop where you purchased the product.

### Table of Contents

| 1. Safety Precautions                | 4  |
|--------------------------------------|----|
| 2. Unpacking                         | 6  |
| 3. Product Overview                  | 7  |
| 4. Setting Up the Product            | 8  |
| 4-1. Display                         | 8  |
| 4-2. Installing the Battery          | 9  |
| 4-3. Removing the Battery            | 10 |
| 4-4. Charging the Battery            | 11 |
| 4-5. Installing Belt Clip            | 12 |
| 4-6. Paper Roll Installation         | 13 |
| 4-7. Peel Mode                       | 14 |
| 4-8. Diagnostic Test                 | 16 |
| 5. Peripheral Connection             | 18 |
| 5-1. Bluetooth Connection (Optional) | 18 |
| 5-2. Wi-Fi Connection (Optional)     | 18 |
| 5-3. Interface Cable Connection      | 19 |
| 6. Cleaning the Printer              | 20 |
| 6-1. Printer Head Cleaning           | 20 |
| 6-2. Platen Roller Cleaning          | 21 |

| 7. Roll Media Specification | 22 |
|-----------------------------|----|
| 8. Label Specification      | 23 |
| 9. Printer Specification    | 24 |

### **1. Safety Precautions**

For better safety and reliability, adhere to the following precautionary measures. Read and follow the instructions carefully before operation of the product.

| Indicat                               | ion                                                                                                   |                             |                                                                                                 |
|---------------------------------------|----------------------------------------------------------------------------------------------------|-----------------------------|-------------------------------------------------------------------------------------------------|
| $\bigcirc$                            | Prohibition                                                                                           | 0                           | Must follow                                                                                     |
| $(\mathbf{k})$                        | Do not disassemble                                                                                    | ß                           | Unplug the power from the<br>outlet                                                             |
| 9                                     | Grounding to prevent electric shock                                                                   | 8                           | Do not handle the product with wet hands                                                        |
|                                       | WARNING<br>Failure to follow these instructions<br>injuries, or property damage.                      | s could res                 | ult in fire, electric shock, other                                                              |
| Ś                                     |                                                                                                    | 0                           |                                                                                                 |
| Do not pu<br>wet hand<br>(Potential r | ull or touch the power plug with<br>ls.<br>risk of electric shock or fire)                            | Do not<br>(Potentia         | overload an electrical outlet.<br>al risk of electric shock or fire)                            |
| $\bigcirc$                            | No.                                                                                                   | 0                           |                                                                                                 |
| Do not be<br>wire to be<br>objects.   | end the wire and do not allow the<br>e pinched or crushed by heavy<br>risk of electric shock or fire) | If a po<br>worn,<br>(Potent | wer plug is broken or a plug is cut or<br>do not use it.<br>ial risk of electric shock or fire) |

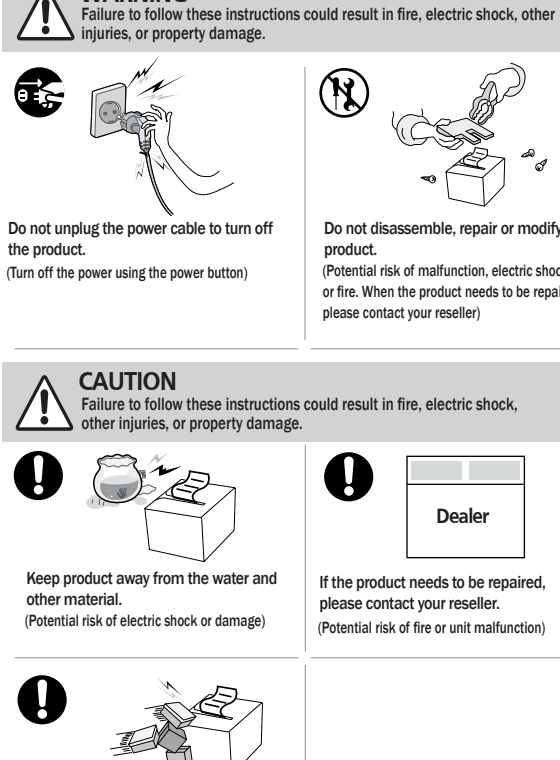

Avoid excessive shock or drops. (Potential risk of fire or property damage)

WARNING

Do not disassemble, repair or modify the (Potential risk of malfunction, electric shock,

or fire. When the product needs to be repaired, please contact your reseller)

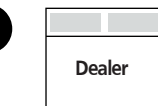

If the product needs to be repaired, please contact your reseller. (Potential risk of fire or unit malfunction)

## 2. Unpacking

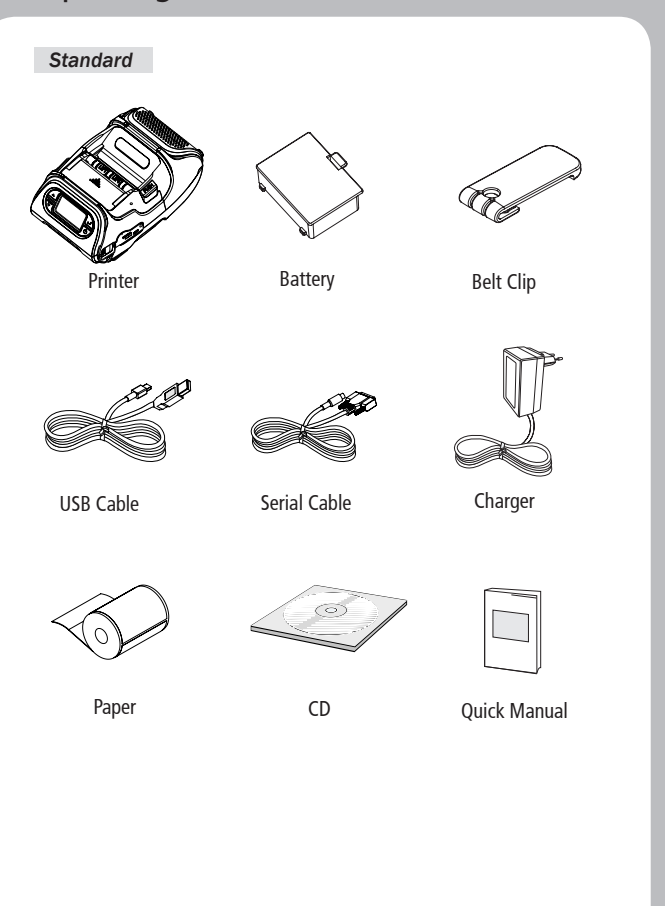

### 3. Product Overview

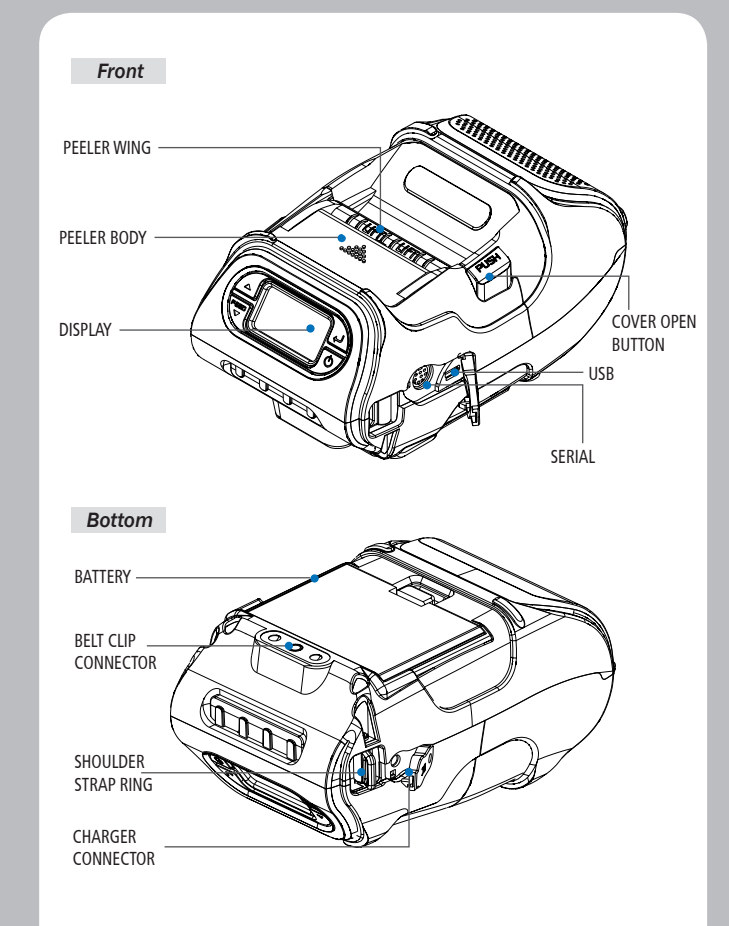

### 4. Setting Up the Product

#### 4-1. Display

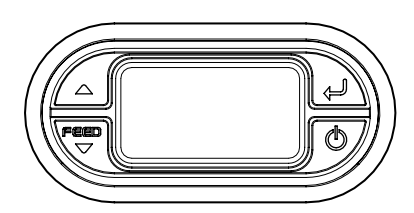

| Button           | Name                       | function                                                                                                    |  |
|------------------|----------------------------|----------------------------------------------------------------------------------------------------|--|
| Feed<br>V        | Paper Feed/<br>Down button | Advances the paper, clears error messages,<br>and moves down through menu options.<br>1. Refer to "4-10" for Diagnostic Test information.<br>2. Refer to the service manual regarding Hexadecimal<br>Dumping. |  |
| Ļ                | Enter button               | Selects the highlighted menu option.                                                                                                    |  |
| $\bigtriangleup$ | Up button                  | Moves up through menu options.                                                                                                    |  |
| Q                | Power<br>button            | Turns the printer on and off. Press to turn<br>power on. Press for three seconds to turn power off.<br>Wakes the printer from sleep mode.                                                                     |  |

### **NOTE**

- 1. The battery status icon in LCD indicates amount of power remaining. Actual run-time remaining depends on factors such as the contents of output, distance to computer, etc.
- 2. When the battery level is very low, high density printing can result in the printer switching off during printing resulting in possible loss of data.

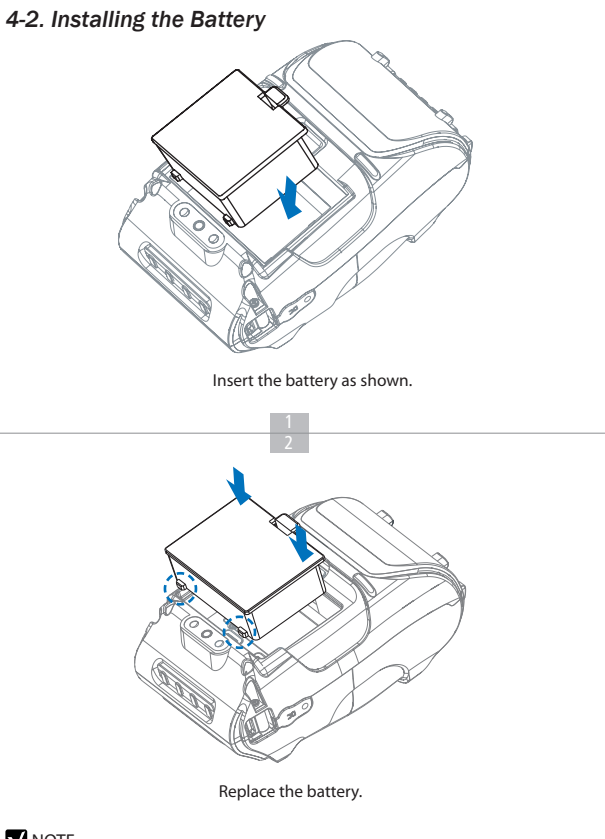

### **NOTE**

You must fully charge the battery when you receive the printer. Batteries can be charged in the printer or in an optional external cradle.

#### 4-3. Removing the Battery

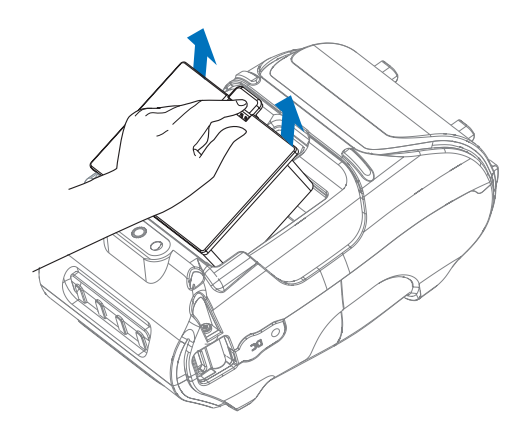

Remove the battery as shown.

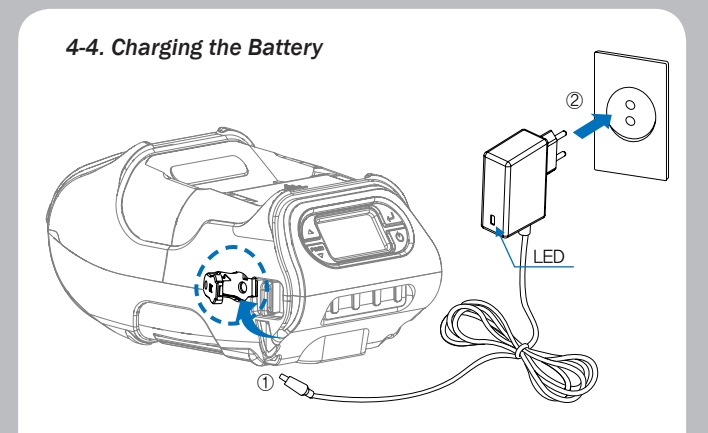

1. Be sure the printer is turned off.

After opening the DC JACK cover, insert DC JACK into the printer.
Plug the power cord into the electrical outlet.

#### The charge indicator LED

| Status        | charging | charging complete |
|---------------|----------|-------------------|
| Charging Lamp | Red      | Green             |

#### **NOTE**

If there is trouble while charging the battery, the charge indicator LED blinks green. Try unplugging and reconnecting charger, charging should resume. Charging is complete when the LED changes to solid green.

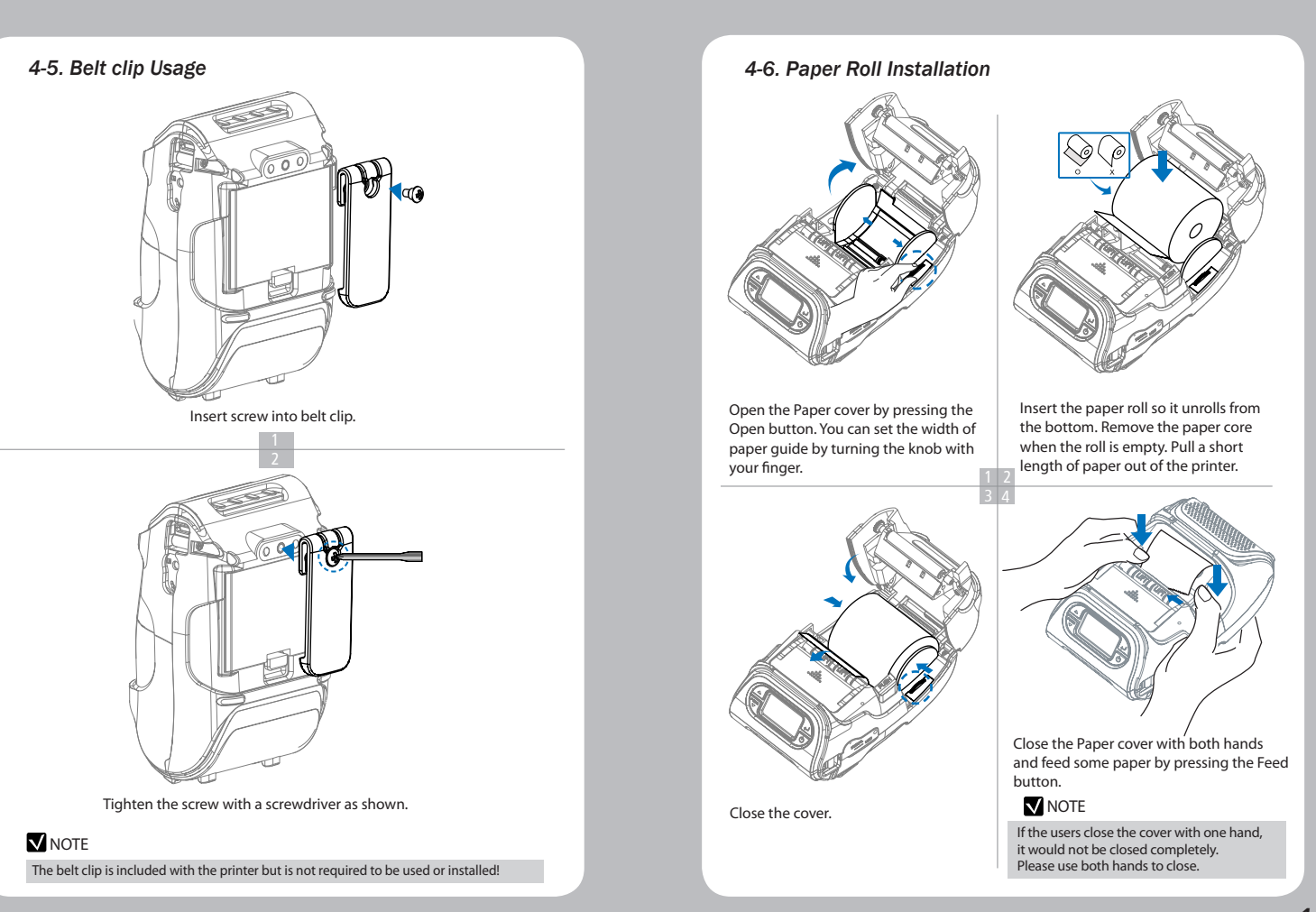

# 4-7. Peel Mode Peel Mode Press the feed button for 2~3 seconds Slide the peel body towards the back of until a buzzer sounds. the printer until you see two complete A feeding paper will come out triangles. automatically as it goes into peel mode. Non-Peel Mode Lift the peeler wing and slide the peeler Press the feed button. body towards the front of the printer.

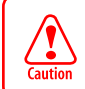

When users operates the peeler like the image below that has slits on the label(1) and the perforated label(2) , there might be an error in the peeler function

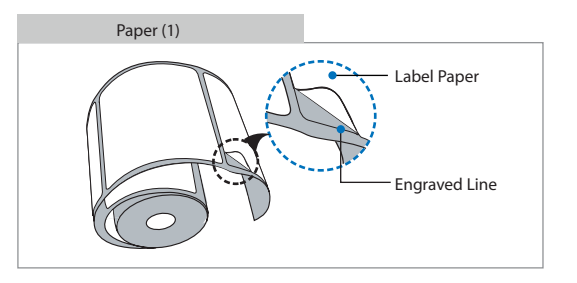

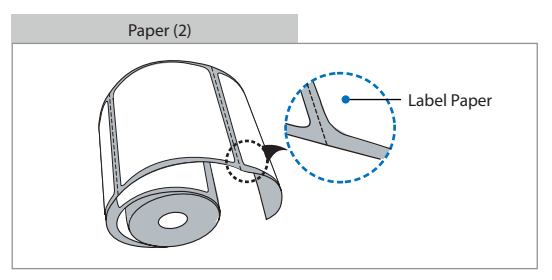

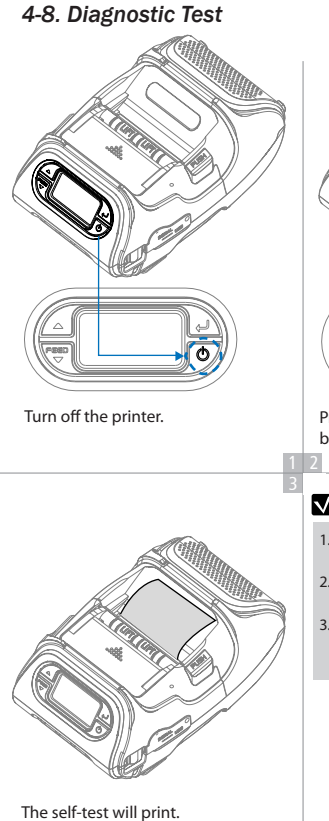

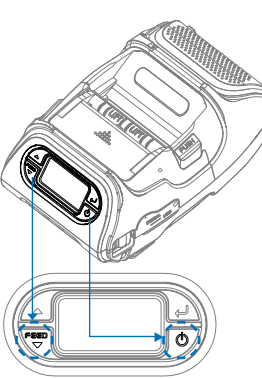

Press and hold the feed button and power button.

#### **NOTE**

1. For Hex Dump mode, do steps 1-2 then press the feed button.

2. After printing ASCII pattern, the diagnostic test is complete.

3. If the feed button is not pressed to go to Hex Dump mode, the printer exits diagnostics after three seconds.

#### Self-Test Printout Sample

#### SEWOO, LK-P12II

Printer Configuration Info. F/M Version: v2.00 FontBom Version : 1.0 BM (Joner (Adj): 125(198) BM (Joner (Adj): 125(198) BM (Joner (Adj): 125(198) BM (Joner (Adj): 144(256) Peel ADC: 241, DAC: 512 Battery : 7,7V(30 C) Timeout (Stepe): 80 sec Ext Flash: None H/M Version: v5.4 Peel Module: Install Peel Module: Install

Emulation Contiguration Info. Emulation: ESC/POS Print Density: Normal(0) codepage 437 Print Power: Normal Energy Top Of Form: 0 Top Margin: 0 Left margin: 0

Serial Interface Baud: 19200 Data bit: 8bit Parity Bit: none Stop bit: 1bit

USB Interface Version 2.0 Full speed compliant Product String: LK-P12II

Bluetooth Interface Version : v0154 Device Name : Mobile Printer Mode : SPP\_UNLY Auto connection: Disabled BLE : Disabled Address: 00:07:80:d4:2e:90

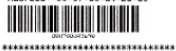

Upon initial installation or for troubleshooting, you can run the diagnostic test to get information about: Firmware version, emulation, codepage, sensor settings, interface settings, etc. If no issues are found with diagnostic test, examine other devices and software. The diagnostic test is working independent of devices and software.

#### • Do not overheat the motor

To prevent the motor from overheating, stop the printer for at least 30 seconds after continuously printing 1.5 meters.

### 5. Peripheral Connection

This product can communicate with other devices via Bluetooth, Wi-Fi, or a communication cable.

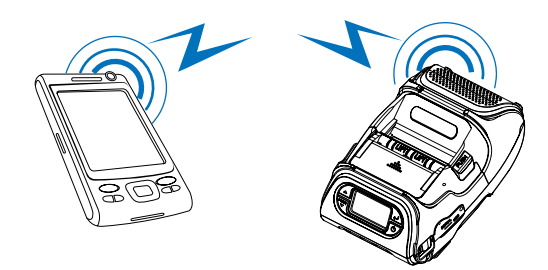

#### 5-1. Bluetooth Connection Optional

- 1. The Printer can be connected to devices equipped with Bluetooth communication capabilities (PDAs, PCs, etc.).
- 2. Use the Bluetooth connection function supported by your device to connect to the printer.

#### V NOTE

- This model supports numeric comparison function.
- Please refer to the configuration manual for details.

#### 5-2. Wi-Fi Connection Optional

- 1. The Printer can be connected to devices equipped with Wi-Fi communication capabilities (PDAs, PCs, etc.).
- 2. Use the Wi-Fi connection function supported by the device to connect to the printer.

#### V NOTE

- Please refer to the configuration manual for details.

5-3. Interface Cable Connection

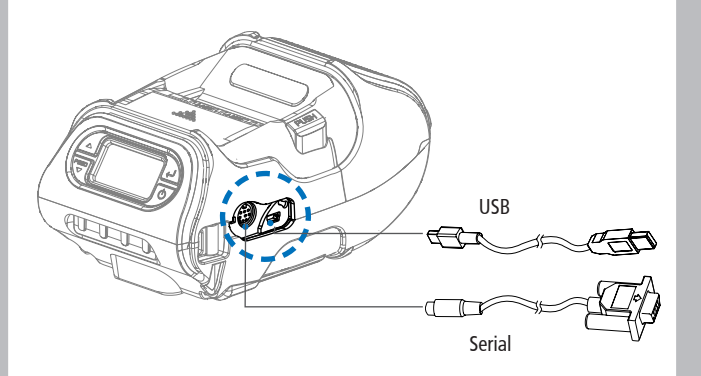

1. Connect USB or Serial cable to the connector on the printer.

#### **NOTE**

Only use cables included with the printer.

2. Connect the interface cable to the USB port of the device(PDA, PC, etc.).

### 6. Cleaning the Printer

If the interior of the printer is dusty, printing quality can be lowered. In this case, follow the instructions below to clean the printer.

#### 6-1. Printer Head Cleaning

- 1. Use an applicator swab moistened with an alcohol solution to clean the printhead and remove any dust.
- 2. Once the cleaning is completed, wait a few minutes before inserting the paper roll into the printer.

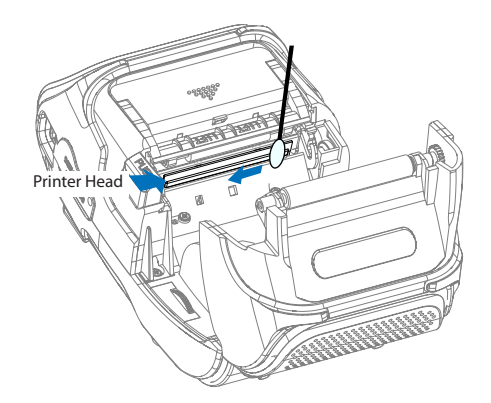

#### **NOTE**

- 1. Make sure to turn the printer power off prior to cleaning.
- 2. Regarding printhead cleaning, as the printhead gets very hot during printing, turn off the printer power and wait approximately 10 minutes before cleaning.
- 3. When cleaning the printhead, take care not to touch the heated portion of the printhead. The printhead can be damaged by static electricity.
- Take care not to allow the printhead to become scratched and / or damaged in any way.

#### 6-2. Platen Roller Cleaning

1.Clean the platen roller with a clean soft cloth moistened with isopropyl alcohol or a cleaning pen.

2. Turn the platen roller with your finger to clean the entire surface.

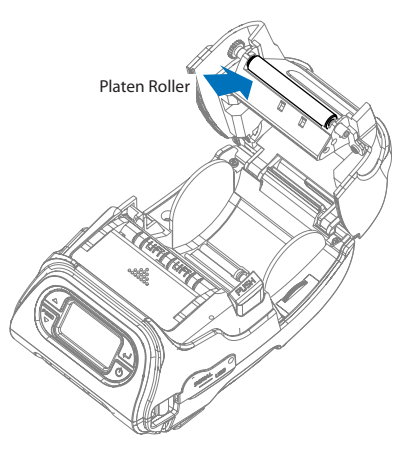

### 7. Roll Media Specification

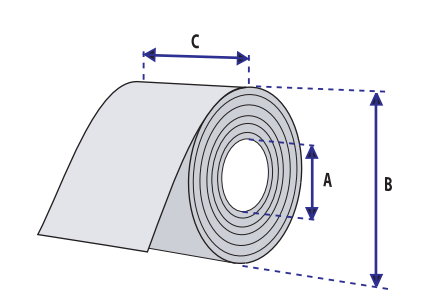

| Core                |                   |  |
|---------------------|-------------------|--|
| Diameter(A)         | 12.5 mm +/-0.5 mm |  |
| Roll                |                   |  |
| Max.diameter(B)     | 56 mm             |  |
| Max.media width(C)  | 58±0.5 mm         |  |
| Min.media width(C)  | 12.7±0.5 mm       |  |
| Max.media thickness | 0.16 mm           |  |
| Min.media thickness | 0.06 mm           |  |

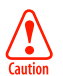

Protect the printhead from sand, grit, and other hard particles during printing and storage. Keep the cover closed. Even very small foreign particles may cause severe harm to the printhead.

### 8. Label Specification

| < a> Media width (inch, liner) |             |  |
|--------------------------------|-------------|--|
| Maximum                        | 54±0.5 mm   |  |
| Minimum                        | 8.7±0.5 mm  |  |
| < b> Label length              |             |  |
| Minimum                        | 12.7~300 mm |  |
| < c> Label gap height          |             |  |
| Maximum                        | 8.3 mm      |  |
| Minimum                        | 1.8 mm      |  |
| Liner                          |             |  |
| Opacity                        | 50~75%      |  |

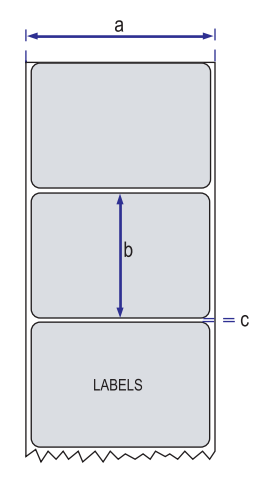

### 9. Printer Specification

| Printing  | Medhod        | Direct Thermal                                                                                                    |  |
|-----------|---------------|----------------------------------------------------------------------------------------------------|--|
|           | Speed         | 127mm/sec                                                                                                    |  |
|           | Width         | 48mm, 384 Dots/line                                                                                                    |  |
|           | Resolution    | 203 DPI                                                                                                    |  |
| Dot Pitch |               | 8 Dot/mm, 0.125 Pitch                                                                                                    |  |
| Character | Font A(12x24) | 32 columns                                                                                                    |  |
| (ESC/POS) | Font B(9x17)  | 42 columns                                                                                                    |  |
| Character | ESC/POS       | FontA(12x24), FontZB(9x17), Asian Font(KOR, JPN,CHN_<br>GB2312,CHN_BIG5)                                                                                                    |  |
|           | CPCL          | Font0/1/2/4/5/6/7, 24x24 Asian Font(KOR, JPN,CHN_<br>GB2312,CHN_BIG5), Resident TTF, Downloadable TTF                                                                                                    |  |
|           | ZPL           | FontA~H, FontGS,Resident TTF(Font0), Downloadable<br>TTF                                                                                                    |  |
|           | EPL           | Font1 ~ 8                                                                                                    |  |
| Barcode   | ESC/POS       | 1D: EAN-8, EAN-13, Code39, ITF, UPC-A, UPC-E,<br>Codabar, Code93, Code128<br>2D: QR, PDF417                                                                                                    |  |
|           | CPCL          | 1D: LUPC-A(+2,+5), UPC-E(+2, +5), EAN13(+2, +5),<br>EAN8(+2,+5), Code39 etc. (CPCL)<br>2D: QR, PDF417, MicroPDF417, Maxicode,<br>Datamatrix, Aztec, TLC39, RSS14                                                                                    |  |
|           | ZPL           | 1D : Code11, ITF, Code39, Planet, EAN-8, UPC-E,<br>Code93, Code128 etc. (ZPLII)<br>2D: QR, PDF417, MicroPDF417, Maxicode,<br>Datamatrix, Aztec, TLC39, RSS14                                                                                        |  |
|           | EPL           | 1D : Code39, Code93, Code128, Codabar, FAN-(+2,+5),<br>EAN13(+2,+5), ITF etc. (EPLII)<br>2D : QR, PDF417, Maxicode, Datamatrix, Aztec, RSS14                                                                                                    |  |
| Emulation |               | ESC/POS, CPCL, ZPL Command compatible                                                                                                    |  |
| Driver    |               | Windows Driver(10, 2012, 8, 7, 2008, VISTA, 2003, XP,<br>32bit & 64bit), Window CE & Mobile Driver & SDK(CE<br>4.2~, Mobile 5.0~), Linux Driver, Mac Driver, OPOS<br>Driver, JavaPOS Driver, iOS SDK, Android(2.1~) SDK,<br>Blackberry SDK, Symbian |  |

| Sensor                |                   | Paper end, Gap, Black mark, Cover open,<br>Peeler detect, Peeler S/W |
|-----------------------|-------------------|----------------------------------------------------------------------|
| Drop Resistance       |                   | 1.5M onto concrete                                                   |
| LCD                   |                   | FSTN LCD 128 x 64 dots                                               |
| Paper                 | Paper type        | Thermal Paper                                                        |
|                       | Width             | 12.7 ~ 58mm                                                          |
|                       | Thickness         | 0.06 ~ 0.16mm                                                        |
|                       | Roll Max Diameter | 56mm                                                                 |
|                       | Roll Core         | 12.5mm±0.5mm                                                         |
| Communications        | Standard          | Serial(RS-232C), USB                                                 |
|                       | Optional          | Bluetooth Smart ready 4.2 or Wi-Fi (802.11a/b/g/n)                   |
| Battery Charger       | Input             | AC100~240V, 50/60Hz                                                  |
|                       | Output            | 8.4V , 800~1200mA                                                    |
| Battery               | Battery type      | Li-ion                                                               |
|                       | Output            | 7.4V, 2600mAh/19.24Wh                                                |
|                       | Charging time     | 3.3Hrs / 85Hrs Stand-by                                              |
| Reliability           | ТРН               | 50km                                                                 |
| Size                  | WxDxH(mm)         | 104 x 158 x 85                                                       |
|                       | WxDxH"            | 4.1 X 6.22 X 3.34                                                    |
| Weight                |                   | 580g                                                                 |
| Environmental sealing |                   | IP42                                                                 |
| Temperature           | Operation         | -10~50°C                                                             |
|                       | Storage           | -20~60°C                                                             |
| Humidity              | Operation         | 10 ~ 90%                                                             |
|                       | Storage           | 10 ~ 90%                                                             |